Como Comprar Vale-transporte por Arquivo XML no Sistema Metrocard TDMax Web Commerce

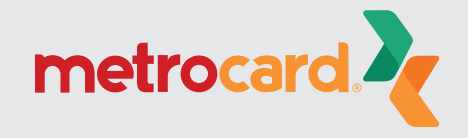

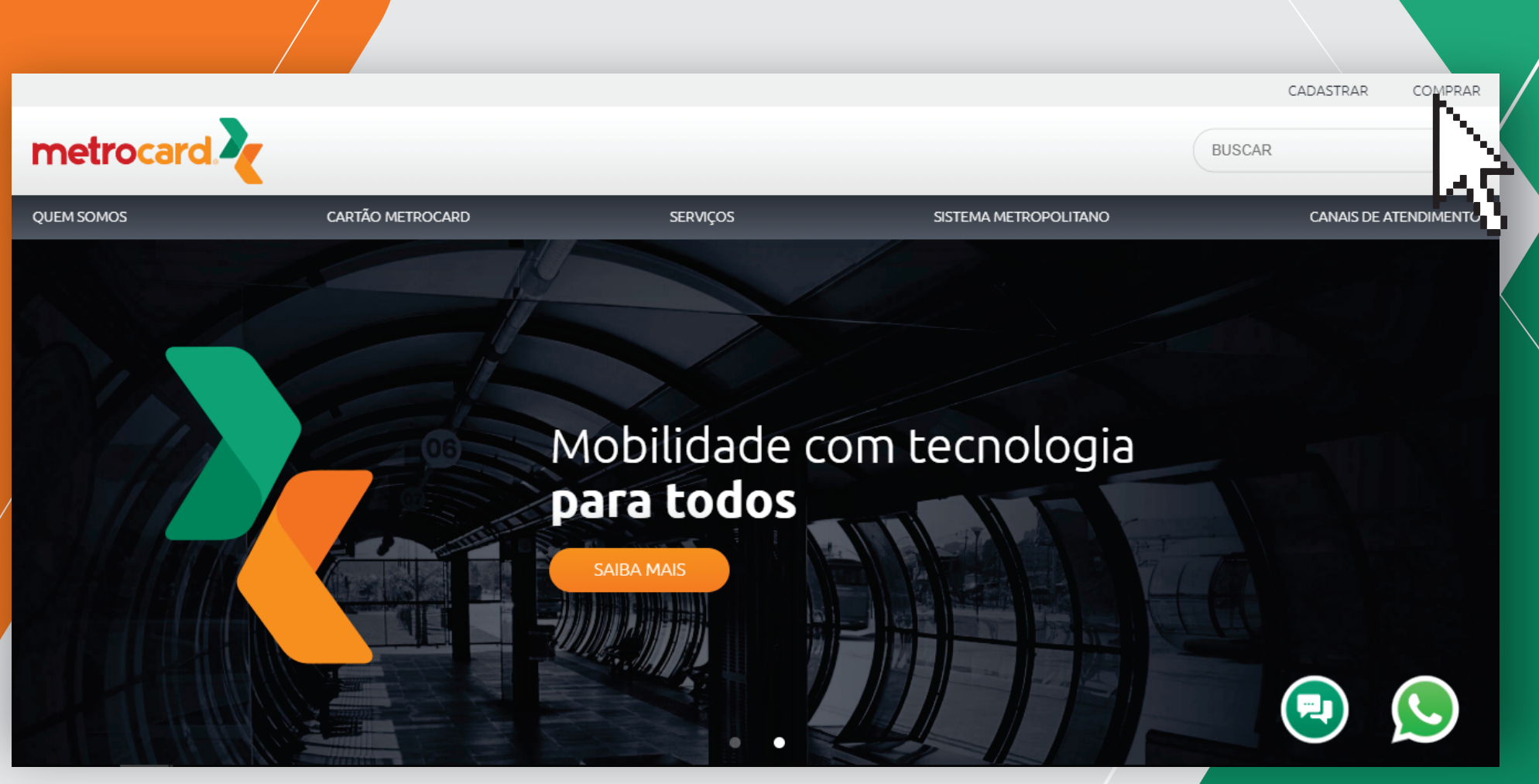

## Acessando o Site de Compra

Acesse o site www.cartaometrocard.com.br > clique em COMPRAR.

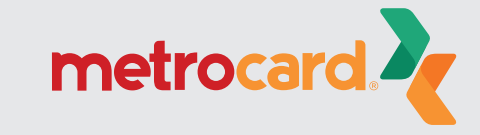

Versão:25.26.30.0

| Código do usuário ou Login:                                                                                                    |  |
|----------------------------------------------------------------------------------------------------|--|
| Senha:                                                                                                    |  |
| Entrar                                                                                                    |  |
| Esqueceu a senha? <u>Clique Aqui</u> para receber sua senha.<br>Não é cadastrado? <u>Clique Aqui</u> para se cadastrar no sistema. |  |
|                                                                                                    |  |

# Login e Senha TDMax Web Commerce

Insira seu login e senha para acessar o sistema.

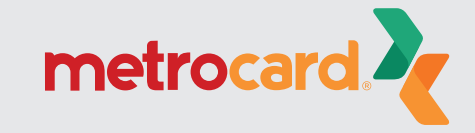

Versão:25.26.30.0

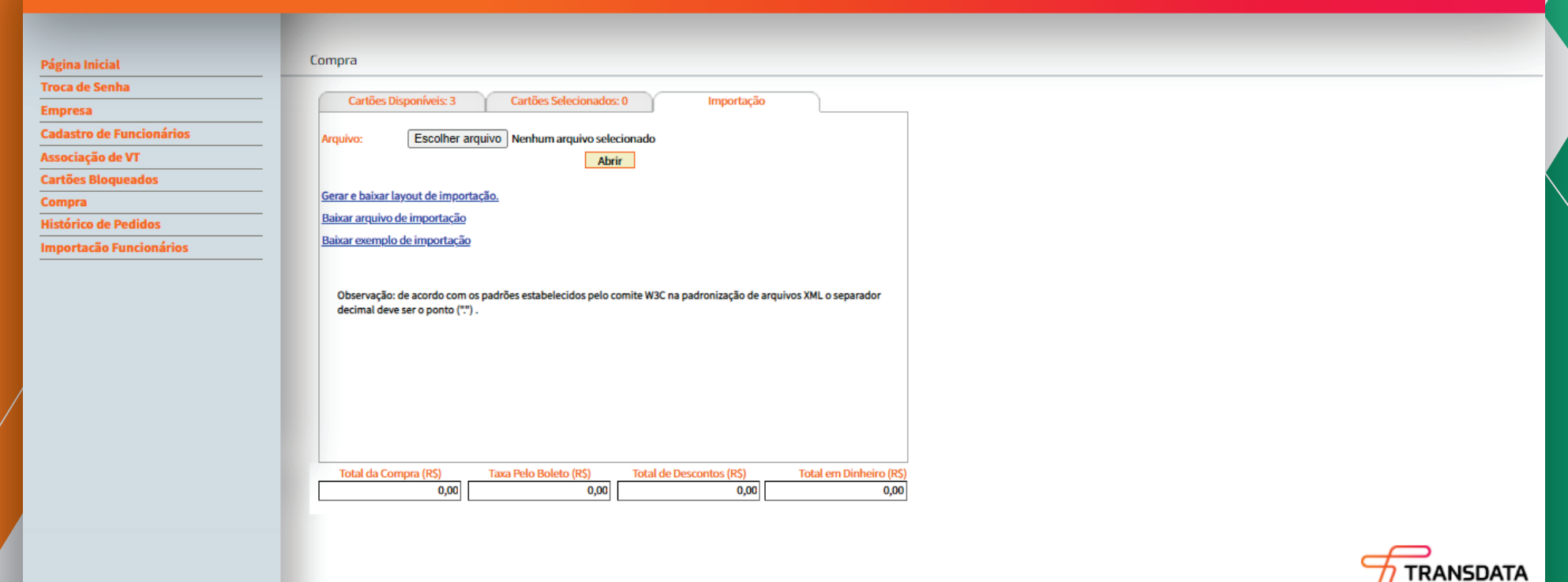

## Baixando Arquivo de Importação

No menu, clique em Compra. Depois, vá até a aba Importação e clique em Baixar arquivo de importação. Será feito o download de um arquivo em XML com o nome exemplo.

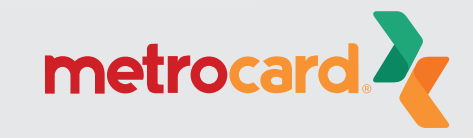

| ਜ਼ 5ਾ ਟੋਾ ∓ |          |                     |          |            |                          |           |              |                |       |          |            |
|-------------|----------|---------------------|----------|------------|--------------------------|-----------|--------------|----------------|-------|----------|------------|
| Ar          | quivo    | uivo Página Inicial |          |            | Inserir Layout da Página |           |              | Fórmulas Dados |       |          | os i       |
|             |          | <b>X</b><br>≧∎ -    | Calibri  |            | - 11                     | <b>•</b>  | A A          | ≡∃             | =     | 87 -     | ab<br>c‡ ( |
|             | Colar    | <b>*</b>            | N I      | <u>s</u> - | <b>•</b>                 | <u>()</u> | - <u>A</u> - | = =            |       | €≣ ⇒     |            |
| Área        | de Trans | ferê 🗔              |          | Fo         | nte                      |           | Z            |                |       |          | Alinha     |
| J5          |          | -                   | $\times$ | ~          | $f_{\mathcal{K}}$        |           |              |                |       |          |            |
|             |          | А                   |          |            | В                        |           | C            |                | D     |          | E          |
| 1           | Nome     |                     |          | ▼ CPF      |                          | -         | Cartao       | -              | Valor | <b>*</b> |            |
| 2           |          |                     |          |            |                          |           |              |                | 1     | 10       |            |
| 3           |          |                     |          |            |                          |           |              |                |       | 0        |            |

## Preenchendo a Coluna Valor do Arquivo

Abra o Microsoft Excel > Arquivo > Abrir > Computador > Procurar > Download > exemplo > Abrir como uma tabela XML > Ok.

Após abrir o arquivo, preencha a coluna VALOR com a quantidade TOTAL em REAIS que você vai comprar para o respectivo funcionário. As casas decimais devem ser separadas por . (ponto) e não por , (vírgula).

Antes de comprar, lembre-se de verificar o valor da tarifa cobrada na linha que o funcionário utiliza. Preencha com 0 (zero) para o funcionário que você NÃO comprará vale-transporte.

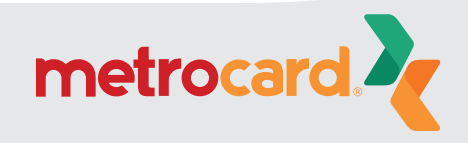

| ©                                                | Salvar como        | Pasta2 - Excel Entrar 🙂 🙁 ? — 🗇 🗙                                                                                                    |
|--------------------------------------------------|--------------------|----------------------------------------------------------------------------------------------------|
| <ul> <li>Página Inicial</li> <li>Novo</li> </ul> | L Recente          | Image: Salvar como       ×         ←       →       ^         Este Computador > SSD (C:) >       ✓       O       Pesquisar SSD (C:)         se sobre uma pasta.       Image: Salvar como       Image: Salvar como       Image: Salvar como                                                                                                    |
| <ul> <li>Abrir</li> <li>Informações</li> </ul>   | OneDrive           | Organizar     Nova pasta     Image: Complexity of the second second seco |
| Salvar<br>Salvar como                            | Adicionar um Local | ↓ Downloads       Arquivos de Programas       25/11/2020 17:28       Pasta de arquivo         □ Imagens       Arquivos de Programas (x86)       27/11/2020 15:29       Pasta de arquivo         ↓ Músicas       Backup       25/02/2020 12:47       Pasta de arquivo         □ Outria and       Usuários       24/02/2020 13:52       Pasta de arquivo                                                                                                    |
| Histórico                                        | Procurar           | Windows         25/01/2021 11:10         Pasta de arquive         28/01/2021 10:07           SSD (C:)         Dude (D)         Pasta de arquive         28/01/2021 10:07                                                                                                    |
| Compartilhar                                     |                    | Nome do arquivo:     compra       Tipo:     Dados XML                                                                                                    |
| Exportar<br>Publicar                             |                    | Autores: Usuario Marcas: Adicionar uma marca                                                                                                    |
| Fechar                                           |                    |                                                                                                    |

# Salvando Arquivo XML

Após todos os dados serem preenchidos, clique em Arquivo e depois em SALVAR COMO. Escolha um local para armazenar o arquivo, digite um nome, selecione o tipo (Dados XML) e clique em Salvar.

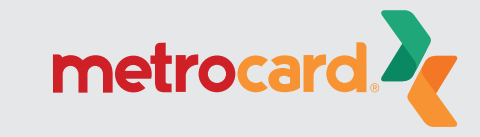

Versão:25.26.30.0

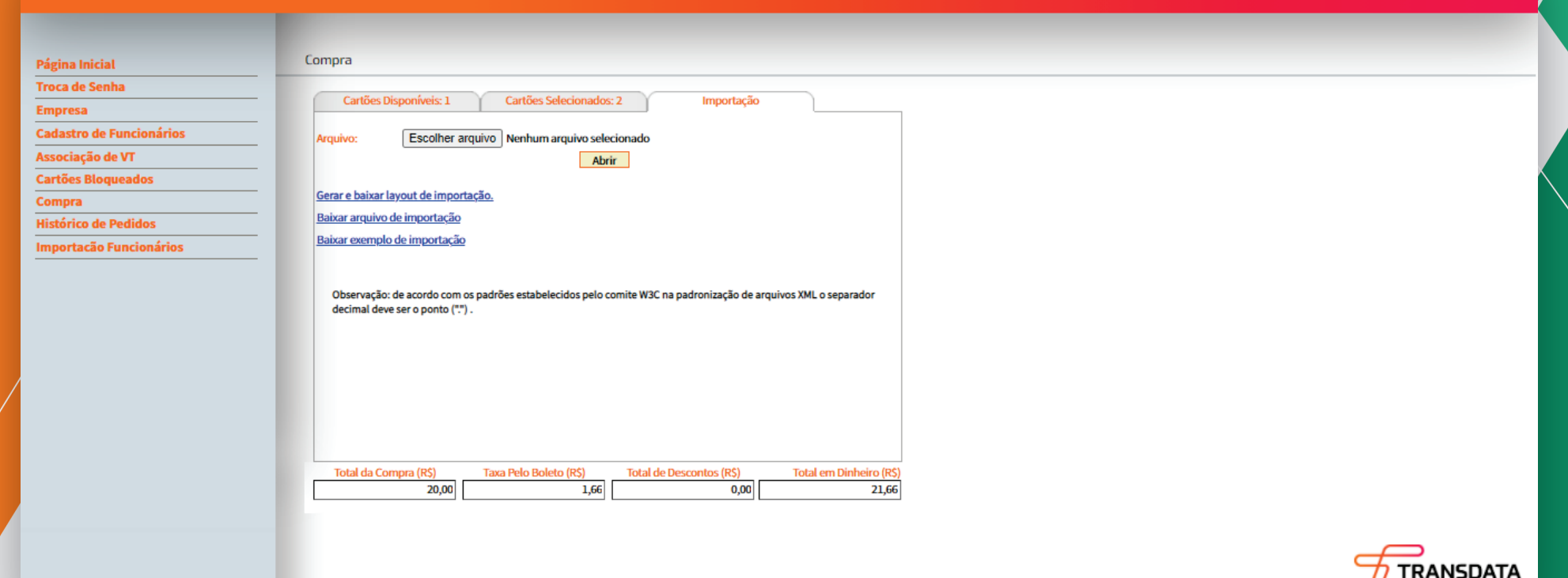

## Importando Arquivo XML

Volte no Sistema TDMax Web Commerce. No menu, clique em Compra e, em seguida, na aba Importação. Escolha o arquivo clicando no botão Escolher arquivo e depois em Abrir.

Verifique se os valores que constam nos campos Total da Compra, Taxa pelo Boleto, Total de Descontos e Total em Dinheiro estão corretos. Em caso afirmativo, clique na aba Cartões Selecionados.

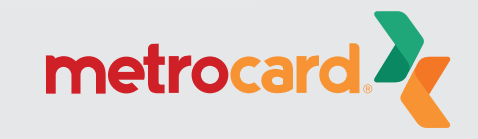

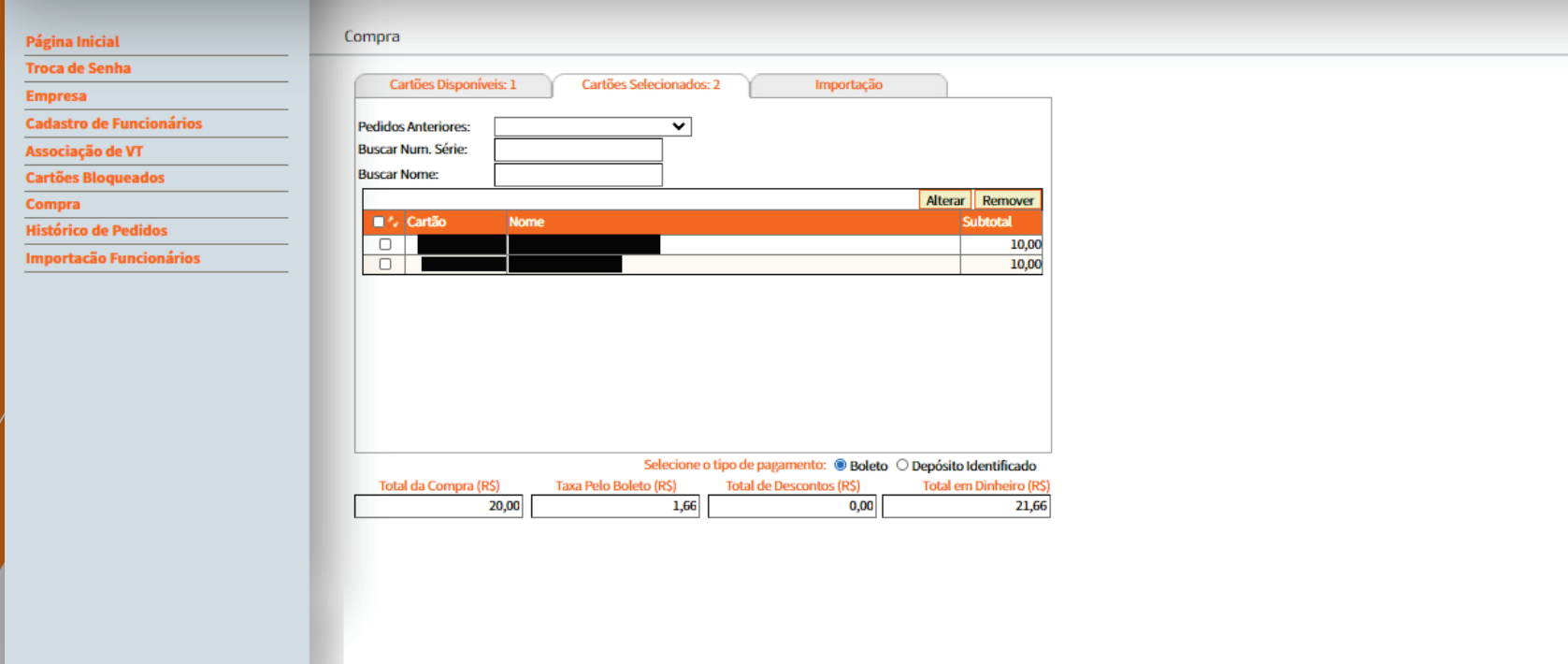

### Geração de Boleto

Efetivar Compra

Na aba Cartões Selecionados, verifique a forma de pagamento selecionada e a taxa de boleto e clique em Efetivar Compra.

Assim que for efetivada a compra o sistema irá gerar o boleto para pagamento. IMPORTANTE: Para que o boleto seja exibido é necessário permitir que seu navegador de internet mostre pop-ups.

Versão:25.26.30.0

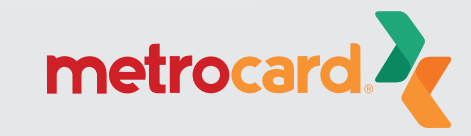

Versão:25.26.30.0

| Página Inicial                                                     | Consulta de Carga Embarcada            |
|--------------------------------------------------------------------|----------------------------------------|
| Troca de Senha                                                     |                                        |
| Empresa                                                            | Empresa:                               |
| Cadastro de Funcionários<br>Associação de VT<br>Cartões Bloqueados | Nome:                                  |
|                                                                    |                                        |
|                                                                    | Cartino Cártino Cártino Cártino Buscar |
| Compra                                                             |                                        |
| Histórico de Pedidos                                               | Partido Data Valor Valor Status        |
| Importação Funcionários                                            | Pedido Boleto Boleto Boleto            |

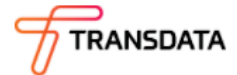

Caso a geração de boleto seja bloqueada pelo navegador (pop-ups bloqueados), você deve acessar o Histórico de Pedidos no menu à esquerda e localizar o pedido com a data de compra e o valor e clicar em Boleto.

Visualizar

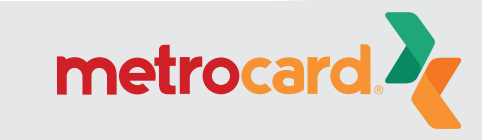

Para mais informações: www.cartaometrocard.com.br

SAC: 41 3228 7763

Venda de vale-transporte: 41 3093 3232

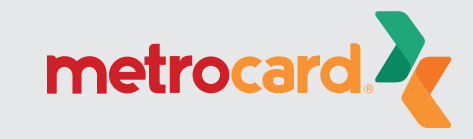